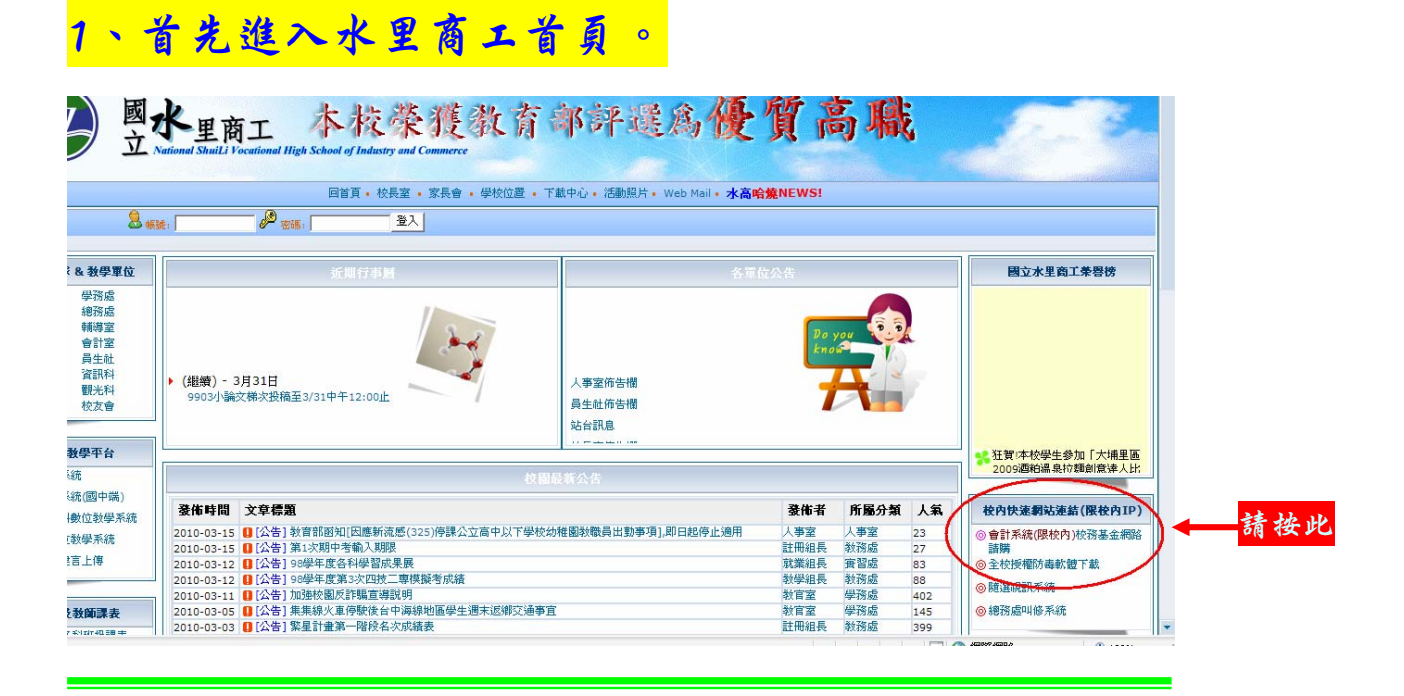

#### 2、進入核務基金網頁。

| <b>6</b> 網路請購                          | 請接此 |              | 計公告                                                                                                    |
|----------------------------------------|-----|--------------|----------------------------------------------------------------------------------------------------|
| <ul> <li>會計公告</li> <li>法令規章</li> </ul> |     | 95/11/08     | Q:請問因公奉派出差搭乘火車,因購票時欲搭車種已無座位,致分購高至彰化無座位車票票價<br>432元、彰化至台北同車次有座位車票票價416元,兩張合計實支848元,超出高雄至台北同路段直<br>線票價<845元>3元時,得否以848元結報?<轉載主計長信箱Q&A> [內容] |
| ● 未放下载                                 |     | 95/10/05     | Q:請問出差天數經首長核定為1.5天,其膳雜費應以1.5天或2天計算?≪轉載主計長信箱Q&A<br>>… 【內容】                                                                                 |
| (1) 11 F 联                             |     | 95/10/02     | Q.:「收銀機發票」除了打上買受機關統一編號外,是否需要採購人的簽名或蓋私章?<轉載主<br>計長信箱Q&A>【內容】                                                                               |
| 10服務图隊                                 |     | 95/10/02     | 重要通知(94年度預算分配及新式表格)【內容】                                                                                                    |
| A +11 + +++                            |     | 95/09/22     | 請注意「一萬元以上(含一萬元)」的採購… 【內容】                                                                                                    |
| 10 報衣宣詞                                |     | 95/07/26     | Q:請問參加教育機構或學校所舉辦兩三天之研討會、講習會、說明會,於活動結束後並有研習<br>條註明研習時數者,如以公差參加是否還可報支雜費?<轉載主計長信箱Q&A> 【內容】                                                   |
| <b>小</b> 聯絡我們                          |     | NEW 97/03/05 | 關於訓練機構調查受訓人員之膳宿需求,受訓人員勾選不用膳宿者,其受訓補助報支疑義。<br>[內容]                                                                                          |
| <b>《</b> 綱頁管理                          |     |              |                                                                                                    |
| 程式版本:99.02.08                          |     |              |                                                                                                    |

| <b>一</b> 網路請購                                                                                                    | 歡迎使用網路服務系統請輸入帳號及密碼                                                                  |     |
|----------------------------------------------------------------------------------------------------|-------------------------------------------------------------------------------------|-----|
| <ul> <li></li></ul>                                                                                                    | 使用者代碼:                                                                              |     |
| 最格下載     最高度     最高度     而高度     而高度    而高度    而高度   而高度   而高度    而高度    而高度   而高度   而高度   而高度    而高度 | 確定 清除<br>【下載→國立高中職校務基金網路請購操作手冊】                                                     |     |
| C. 報表查詢                                                                                                    | 【下載→會計室線上請購授權申請書】<br>【使用IE8.0者, 這先調整網際網路選項設定】<br>【下載→條碼字型】<br>條碼字型依不同作業系統將此檔案存入下列路徑 | 請按此 |
| ▲ 柳谿戎们 ● 網頁管理                                                                                                    | Windows 98 or XP:C:\Windows\Fonts\<br>WIN2000 :C:\WINNT\Fonts\<br>並重新開機即可           |     |

#### 4、出現儲存訊息後,儲存校務基金專用條碼。

| <b>檔案下載</b>                                                                                                    |
|----------------------------------------------------------------------------------------------------|
| 是否要開啓或儲存這個檔案?                                                                                                    |
| <ul> <li>名稱: 30F9.TTF</li> <li>類型: TrueType 字型檔案,15.2KB</li> <li>従: 192.168.2.42</li> <li>開啓舊檔(の) 儲存(の) 取消</li> </ul> |
| ☑ 開留這類檔案之前,一定要尤同找(型)                                                                                                  |
| 雖然來自網際網路的檔案可能是有用的,但是某些檔案有可<br>能會傷害您的電腦。如果您不信任其來源,請不要開啓或儲<br>存這個檔案。有什麼樣的風險?                                            |

### 3、下載核務基金專用條碼。

## 5、選擇儲存路徑 先按下左列"我的電腦"。

| 另存新檔                                                                              |                                                                                                    |                                                   |          |       |       | ? X   |
|-----------------------------------------------------------------------------------|----------------------------------------------------------------------------------------------------|---------------------------------------------------|----------|-------|-------|-------|
| 儲存於①:                                                                             | 夏 我的電腦                                                                                                    |                                                   | • 3      | ) 🧊 🛙 | € 🛄 👏 |       |
| <ul> <li>裁最近的文件</li> <li>美面     </li> <li>我的文件     </li> <li>我的文件     </li> </ul> | <ul> <li>本機磁碟 (C:)</li> <li>本機磁碟 (D:)</li> <li>本機磁碟 (E:)</li> <li>DVD-RAM 磁碟</li> <li>DVD 光碟機 (G</li> <li>Expansion Drive</li> <li>DVD 光碟機 (I:)</li> <li>DVD 光碟機 (I:)</li> <li>DVD 光碟機 (I:)</li> <li>DVD RW 磁碟</li> <li>TRANSCEND (L</li> <li>共用文件</li> <li>eddy 的文件</li> </ul> | 機(F:)<br>;;)<br>e(H:)<br>;)<br>幾(J:)<br>;)<br>請接此 |          |       |       |       |
| 網路上的芳鄰                                                                            | 檔名(N):                                                                                                    | BOP9                                              |          |       | •     | 儲存(3) |
|                                                                                   | 存檔類型(工):                                                                                                    | ACDSee Photo Manager 2009                         | 9 TTF 影像 |       | •     | 取消    |

#### 6、選擇儲存路徑 選擇"本機磁碟(C):"後,按下"開啟"。

| 另存新檔                                                                               |                                                                                                    |                                      |                   |       |    | ? ×   |
|------------------------------------------------------------------------------------|----------------------------------------------------------------------------------------------------|--------------------------------------|-------------------|-------|----|-------|
| 儲存於①: 🚺                                                                            | 】我的電腦                                                                                                    |                                      | - (               | ) 🤌 🖻 | •  |       |
| <ul> <li>我最近的文件</li> <li>我最近的文件</li> <li>点面</li> <li>我的文件</li> <li>我的可能</li> </ul> | 本機磁碟 (C;)<br>本機磁碟 (E;)<br>DVD-RAM 磁碟<br>DVD 光碟機 (G;<br>Expansion Drive<br>DVD 光碟機 (I;)<br>DVD-RW 磁碟機<br>TRANSCEND (L;<br>其用文件<br>eddy 的文件 | 携 (F:)<br>)<br>· (H:)<br>)<br>€ (J:) | <mark>請接此</mark>  |       | 25 | 請按此   |
| 網路上的芳鄰 檔案                                                                          | 名(N):                                                                                                    | 30F9                                 |                   | -     |    | 開啓(0) |
| 存れ                                                                                 | 檔類型(I):                                                                                                    | ACDSee Photo Ma                      | nager 2009 TTF 影作 | ₽ -   |    | T.M.  |

## 7、選擇儲存路徑 選擇"WINDOWS"後,按下"開啟"。

| 另存新檔                                                                                             |                                                                                                    |                                                                       |       |         | ? ×         |
|--------------------------------------------------------------------------------------------------|----------------------------------------------------------------------------------------------------|-----------------------------------------------------------------------|-------|---------|-------------|
| 儲存於①:                                                                                            | 🥯 本機磁碟 (C:)                                                                                                    |                                                                       | - 🔾 💋 | b 📂 🛄 - |             |
| <ul> <li>我最近的文件</li> <li>我最近的文件</li> <li>点面</li> <li>秋的文件</li> <li>我的文件</li> <li>我的文件</li> </ul> | <ul> <li>26</li> <li>Documents and S</li> <li>Downloads</li> <li>DRAGONS</li> <li>EF</li> <li>ef_backup</li> <li>EPSON</li> <li>Logs</li> <li>Program Files</li> <li>SmartSound Softwicts</li> <li>WINDOWS</li> <li>H 徑 佛羅</li> </ul> | ettings<br>ware<br><mark>請                                    </mark> |       |         | 請按此         |
| 網路上的芳鄰                                                                                           | 檔名( <u>N</u> ): 3<br>存檔類型( <u>T</u> ): 7                                                                                                    | OF9<br>ACDSee Photo Manager 2009 1                                    | TF 影像 | • (     | 開啓(2)<br>取須 |

#### 8、選擇儲存路徑 選擇"Fonts"後,按下"開啟"。

| 另存新檔                                                                                                    |                                                                                                    |                                                                                                    | ? <mark>×</mark>                                                                                                    |
|----------------------------------------------------------------------------------------------------|----------------------------------------------------------------------------------------------------|----------------------------------------------------------------------------------------------------|----------------------------------------------------------------------------------------------------|
| 儲存於①:                                                                                                    | 🛅 WINDOWS                                                                                                    | - 3 🕫                                                                                                    | ۶ 🖽 🔁                                                                                                    |
| <ul> <li>         我最近的文件     </li> <li>         よ最近的文件     </li> <li>         よ面     </li> <li>         我的文件     </li> </ul> | AppPatch      Assembly      Config      Connection Wizard      Cursors      Debug      Downloaded Installations      Driver Cache      ehome | <ul> <li>java</li> <li>Logs</li> <li>Media</li> <li>Microsoft.NET</li> <li>msagent</li> <li>msapps</li> <li>mui</li> <li>Options</li> <li>pchealth</li> <li>PeerNet</li> </ul> | <ul> <li>repair</li> <li>Resources</li> <li>security</li> <li>ServicePackFiles</li> <li>SHELLNEW</li> <li>SoftwareDistribution</li> <li>srchasst</li> <li>system</li> <li>system32</li> <li>Temp</li> </ul> |
| 我的電腦<br>彩的電腦<br>網路上的芳鄰                                                                                                    | Fonts 請 按 ⊭ Help ie7updates ime ▲ Ⅲ 描名(N): 30F9 右端本新刊(T): ACDS+ PL                                                                           | Prefetch Provisioning RegisteredPackages Registration                                                                                                    | ☐ twain_32<br>☐ WBEM<br>☐ Web<br>☐ WinAVI 請 按此<br>WinAVI<br>儲存©<br>取消                                                                                                    |

## 9、選擇儲存路徑 按下"開啟"。

| 另存新檔                                                           |                                                                                                    |                                  | ? ×                                                                                                    |
|----------------------------------------------------------------|----------------------------------------------------------------------------------------------------|----------------------------------|----------------------------------------------------------------------------------------------------|
| 儲存於①:                                                          | 🛅 Fonts                                                                                                    | ▼ 3                              | 🏂 📂 🖽 -                                                                                                    |
| <ul> <li>         我最近的文件         <ul> <li></li></ul></li></ul> | 21205       .TTF         2120A       .TTF         35191       .TTF         40240       .TTF         46152       .TTF         50416       .TTF         5041A       .TTF         51253       .TTF         54151       .TTF         54151       .TTF         54151       .TTF         5930       .TTF         59250       .TTF |                                  | <ul> <li>63193TTF</li> <li>65659TTF</li> <li>70214TTF</li> <li>70729TTF</li> <li>75678TTF</li> <li>75749TTF</li> <li>78640TTF</li> <li>78936TTF</li> <li>78936TTF</li> <li>89198TTF</li> <li>Academy Engraved LET</li> <li>Acaderef (TrueType)</li> <li>ACaslonPro-Bold (TrueT</li> <li>ACaslonPro-Bold (TrueT</li> <li>ACaslonPro-trace (TrueT)</li> </ul> |
| 網路上的芳鄰                                                         | 【<br>檔名(N):                                                                                                    | 30F9                             | ▼ 儲存⑤                                                                                                    |
|                                                                | 存檔類型(I):                                                                                                    | ACDSee Photo Manager 2009 TTF 影像 | - <u>4276</u>                                                                                                    |

## 10、檢視下載之檔案,按下"開啟資料夾"。

| 下載完成                                   |                               |
|----------------------------------------|-------------------------------|
| <ul><li>(請存:<br/>30F9.TTF従1)</li></ul> | 載完成<br>92.168.2.42            |
| 日下載                                    | 157KB於1秒                      |
| 下載到:                                   | C.\WINDOWS\Fonts\30F9.TTF 請按此 |
| 傳送速度:                                  | 15.2 KB种                      |
| □ 下載完成後                                | 統有束對話方現( <u>C)</u>            |
|                                        | 開啓(2) 開啓資料夾(2) 闘閉             |

# 71、按下"開啟資料夾"。

|     | 🗁 Fonts                       |                               |                               |                                  |                               |                               |                           |                             |                              |                                                                                                    |    |
|-----|-------------------------------|-------------------------------|-------------------------------|----------------------------------|-------------------------------|-------------------------------|---------------------------|-----------------------------|------------------------------|----------------------------------------------------------------------------------------------------|----|
|     | 檔案 (E) 編輯                     | 睹(E) 檢視(V                     | () 我的最愛(                      | <u>A) 工具(T)</u>                  | 說明(H)                         |                               |                           |                             |                              |                                                                                                    |    |
|     | ③上一頁                          | • 0 •                         | 🏂 🔎 搜                         | 尋 🜔 資料                           | × 🛄 🗓                         |                               |                           |                             |                              |                                                                                                    |    |
|     | 網址(D) 🦳 C                     | :\WINDOWS\F                   | onts                          |                                  |                               |                               |                           |                             |                              | <ul> <li>Image: Second second sec</li></ul> | 移至 |
|     | Ŧ                             | 0                             | 0                             | 0                                | 0                             | 0                             | Ŧ                         | 0                           | 0                            | 0                                                                                                    | ^  |
|     | 3 of 9 Barcode<br>(True Type) | lgency FB<br>(True Type)      | Agency FB<br>Bold (Tr         | Algerian<br>(True Type)          | Arial<br>(True Type)          | Arial Black<br>(True Type)    | Arial Black<br>Italic (Tr | Arial Bold<br>(True Type)   | Arial Bold<br>Italic (Tr     | Arial Italic<br>(True Type)                                                                                                    |    |
|     | 0                             | 0                             | 0                             | 0                                | 0                             | 0                             | 0                         | Ŧ                           | 0                            | 0                                                                                                    | =  |
| 請按此 | Arial Narrow<br>(True Type)   | Arial Narrow<br>Bold (True    | Arial Narrow<br>Bold Italic   | Arial Narrow<br>Italic (True     | Arial Rounded<br>MT Bold (T   | Arial Unicode<br>MS (TrueT    | Baskerville<br>Old Face   | Batang &<br>BatangChe       | Bauhaus 93<br>(True Type)    | Bell MT<br>(True Type)                                                                                                    |    |
|     | 0                             | 0                             | 0                             | 0                                | 0                             | 0                             | 0                         | 0                           | 0                            | 0                                                                                                    |    |
|     | Bell MT Bold<br>(True Type)   | Bell MT Italic<br>(True Type) | Berlin Sans FB<br>(True Type) | Berlin Sans FB<br>Bold (True T   | Berlin Sans FB<br>Demi Bold ( | Bernard MT<br>Condense        | Blackadder<br>ITC (Tru    | Bodoni MT<br>(True Type)    | Bodoni MT<br>Black (Tr       | Bodoni MT<br>Black Ital                                                                                                    |    |
|     | 0                             | 0                             | 0                             | 0                                | 0                             | 0                             | 0                         | 0                           | 0                            | 0                                                                                                    |    |
|     | Bodoni MT<br>Bold (Tr         | Bodoni MT<br>Bold Itali       | Bodoni MT<br>Condense         | Bodoni MT<br>Condense            | Bodoni MT<br>Condense         | Bodoni MT<br>Condense         | Bodoni MT<br>Italic (Tr   | Bodoni MT<br>Poster Co      | Book Antiqua<br>(True Type)  | Book Antiqua<br>Bold (True                                                                                                    |    |
|     | 0                             | 0                             | 0                             | 0                                | 0                             | 0                             | 0                         | 0                           | 0                            | 0                                                                                                    |    |
|     | Book Antiqua<br>Bold Italic ( | Book Antiqua<br>Italic (True  | Bookman Old<br>Style (True    | Bookman Old<br>Style Bold (      | Bookman Old<br>Style Bold I   | Bookman Old<br>Style Italic ( | Bookshelf<br>Symbol 7     | Bradley Hand<br>ITC (True T | Britannic Bold<br>(TrueType) | Broadway<br>(TrueType)                                                                                                    |    |
|     | 0                             | 0                             | 0                             | 0                                | 0                             | 0                             | 0                         | 0                           | 0                            | 0                                                                                                    |    |
|     | Brush Script<br>MT Italic     | Californian FB<br>(True Type) | Californian FB<br>Bold (TrueT | Californian FB<br>Italic (True T | Calisto MT<br>(TrueType)      | Calisto MT<br>Bold (Tr        | Calisto MT<br>Bold Itali  | Calisto MT<br>Italic (Tr    | Castellar<br>(TrueType)      | Centaur<br>(TrueType)                                                                                                    |    |
|     | 0                             | 0                             | 0                             | 0                                | 0                             | 0                             | 0                         | 0                           | 0                            | 0                                                                                                    | *  |

## 12、按下"僚碼檔案"。

| 3 of 9 Barcode (TrueType)                         |            |          |
|---------------------------------------------------|------------|----------|
| 「完成①」                                             | ٦          | <u>B</u> |
| 3 of 9 Barcode ("                                 | FrueType)  | ~        |
| Typeface 名稱: 3 of 9 Barcode<br>檔案大小: 16 KB<br>版本: | 看到條碼就代表完成了 |          |
|                                                   |            |          |

#### 73、請重新開機後,安裝條碼大功告成。

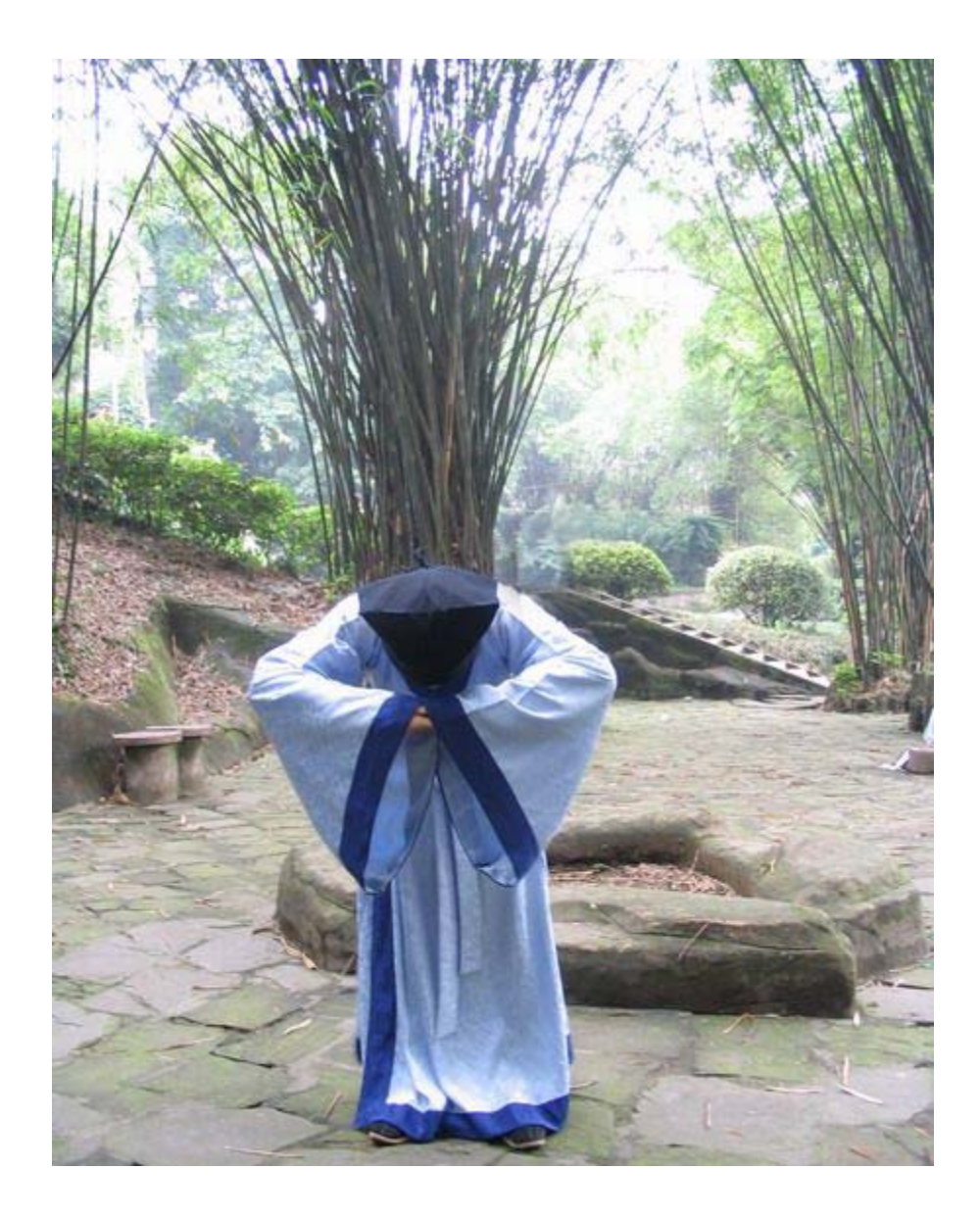

#### 謝謝各位師長的參考!

有您的熱忱才能推動繁忙的核務。 小弟在此向您一鞠躬!